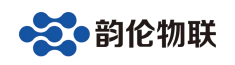

# USER MANUAL

SRS-8E 串口服务器 用户手册

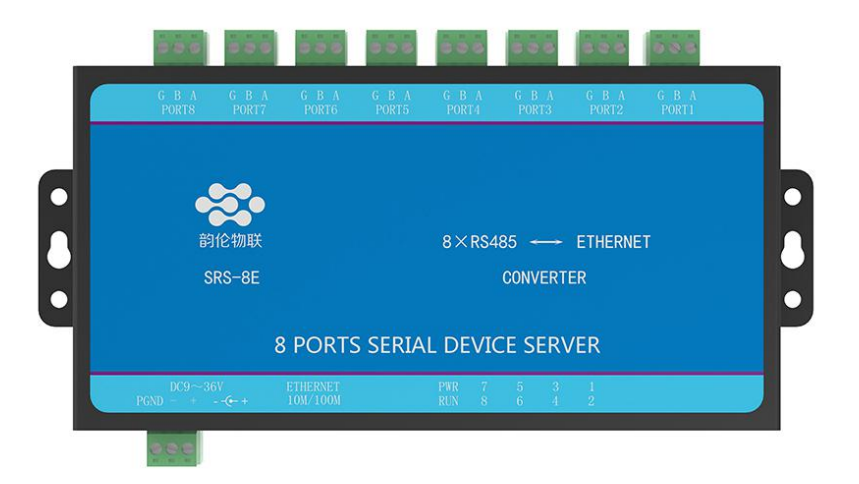

Manual V1.2

## 目录

| 1产品快速入门                               | 3    |
|---------------------------------------|------|
| 1.1 硬件准备                              | 3    |
| 1.2 透传测试                              | 3    |
| 2 功能简介                                | 5    |
| 2.1 硬件特点                              | 5    |
| 2.2 网络特性                              | 5    |
| 3 模块硬件接口                              | 6    |
| 4 模块参数配置                              | 7    |
| 4.1 串口服务器配置软件                         | 7    |
| 5串口与网络数据透传                            | 9    |
| 5.1 TCP_SERVER 工作模式                   | 9    |
| 5.2 TCP_CLIENT 工作模式                   | .11  |
| 5.3 UDP_SERVER 工作模式                   | .14  |
| 5.4 UDP_CLIENT 工作模式                   | .15  |
| 6 Modbus TCP 转 RTU                    | .16  |
| 6.1 TCP_SERVER 工作模式下 Modbus TCP 转 RTU | . 16 |
| 6.2 TCP_CLIENT 工作模式下 Modbus TCP 转 RTU | . 19 |
| 7 常见问题及解决办法                           | 19   |
| 7.1 搜索不到设备                            | . 19 |
| 7.2 设备不能通讯                            | 20   |
|                                       |      |

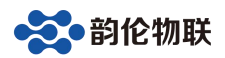

## 串口服务器SRS-8E使用手册

## 1 产品快速入门

SRS-8E(以下简称 8E) 是实现 8 路 RS485(可以同时使用)与以太网的数据相 互转换的设备。设备的网络参数(如 IP) 和 8 路 RS485 参数都可以通过配置软件或者网页 的方式修改。

本节是为了方便用户快速对该产品有个大致了解而编写,第一次使用该产品时建议按照这个流程操作一遍,可以检验下产品是否有质量问题。

#### 1.1 硬件准备

为了测试 8E, 需要以下硬件:

- 8E 一个;
- DC12V 1A 电源适配器一个;
- 串口 (或 USB) 转 RS485 接头一个;
- 网线一个;

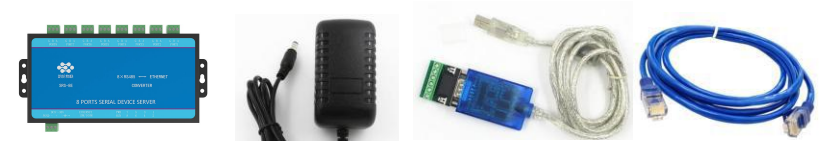

图 1.1 硬件准备

#### 1.2 透传测试

先用产品的默认参数来测试,默认参数如下:

| 瓜, | <b>款</b> 以 |        |
|----|------------|--------|
|    | 表 1.2.1    | 设备默认参数 |

| 项目          | 参数            | 备注             |
|-------------|---------------|----------------|
| 用户名         | adm           | 此两项用于网页登录      |
| 密码          | adm           |                |
| IP 地址       | 192.168.1.253 |                |
| 子网掩码        | 255.255.255.0 |                |
| 网关          | 192.168.1.1   |                |
| PORT1 的工作模式 | TCP_SERVER    |                |
| PORT1 的本地端口 | 103           | 据此可以区别于其他 PORT |
| PORT2 的工作模式 | TCP_SERVER    |                |
| PORT2 的本地端口 | 103           | 据此可以区别于其他 PORT |
| PORT3 的工作模式 | TCP_SERVER    |                |
| PORT3 的本地端口 | 103           | 据此可以区别于其他 PORT |
| PORT4 的工作模式 | TCP_SERVER    |                |
| PORT4 的本地端口 | 103           | 据此可以区别于其他 PORT |
| PORT5 的工作模式 | TCP_SERVER    |                |
| PORT5 的本地端口 | 103           | 据此可以区别于其他 PORT |
| PORT6 的工作模式 | TCP_SERVER    |                |
| PORT6 的本地端口 | 103           | 据此可以区别于其他 PORT |
| PORT7的工作模式  | TCP_SERVER    |                |
| PORT7的本地端口  | 103           | 据此可以区别于其他 PORT |
| PORT8 的工作模式 | TCP_SERVER    |                |

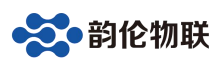

| PORT8 的本地端口         | 103      | 据此可以区别于其他 PORT |
|---------------------|----------|----------------|
| PORT1/2/3/4/5/6 波特率 | 960      |                |
| PORT1/2/3/4/5/6 参数  | None/8/1 |                |

注意,8个 PORT 的本地端口必须不能相同,设备收到网络的数据后正是根据不同的本 地端口来区分是发往哪个 PORT 的。 本测

试以 PORT1 为例说明。

测试之前必须保证正电脑的 IP 是和设备 IP 处于一个网段内,如果不在一个网段内, 需 要重新设置电脑的 IP 地址(静态 IP),如下:

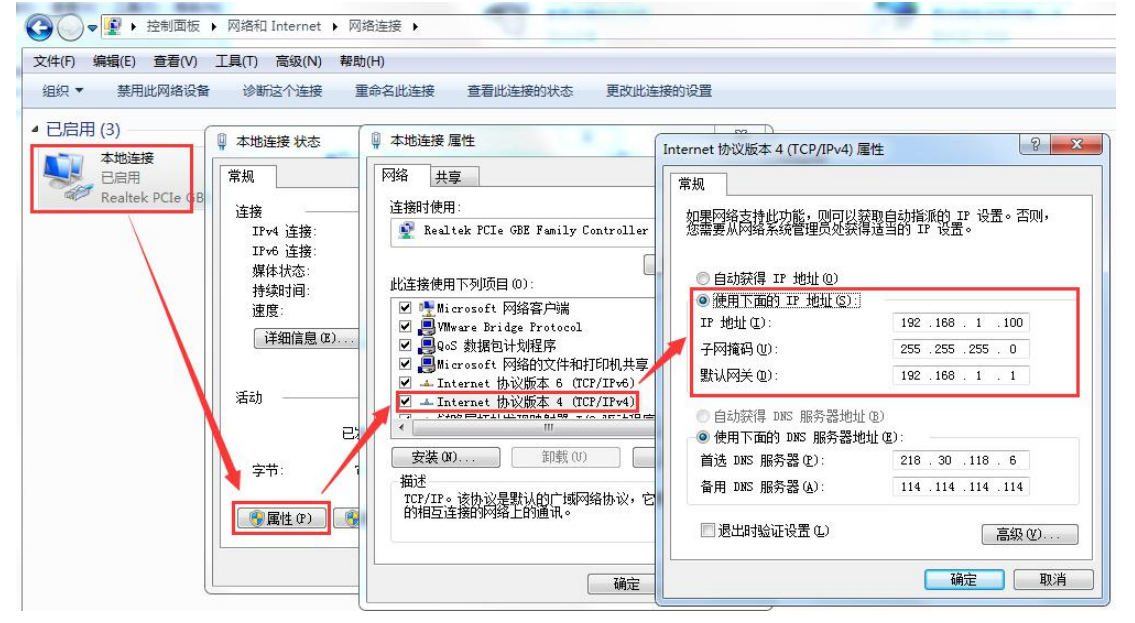

图1.2.1 电脑IP 地址设置

(1) PORT1 与网络透传测试

用串口(或 USB)转 RS485 接头将电脑和设备的 PORT1 口(绿色插头,A 接 A;B 接 B;G 为信号地,可不连)连接,用网线将电脑的网口和设备的网口连接,然后用 DC12V 1A 电源适配器给设备供电。

打开网络调试助手,在网络助手的"协议类型"下拉列表中,选择"TCP Client"(因为 PORT1 的工作模式是 TCP SERVER);将"服务器 IP 地址"一栏中输入设备的 IP 地址: 192.168.1.253.在"服务器"端口一栏中输入 PORT1 的本地端口: 1030。以上都设置好后, 点击"连接",连接成功后,连接按钮的状态将变成红色灯,如图 1.2.2 所示。

打开串口调试助手,选择所用的串口号,并将串口的参数按照图 1.2.2 设置。设置好后 打开串口。

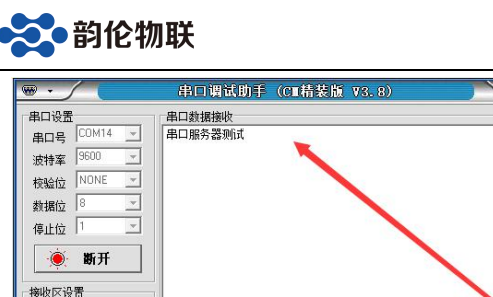

| • • / (                                     | 串口调试助手            | (C∎精装版 ¥3.8) | ×         | <u>∎</u> •∕(         | 网络调试助手(C∎                                          | 情装版 ▼3.8.2                                              | )        | ) <u>-</u> - × |
|---------------------------------------------|-------------------|--------------|-----------|----------------------|----------------------------------------------------|---------------------------------------------------------|----------|----------------|
| 串口设置                                        | 串口数据接收            |              |           | 网络设置                 | 网络数据接收                                             |                                                         |          |                |
| 串口号 COM14 🗾                                 | 串口服务器测试           | <b>N</b>     |           | TCP Client I         | [Receive from 192.168.1<br>[2018-03-07 14:50:39:93 | 1.253 : 1030 <b>] :</b><br>30 <b>]</b> www.yuniuniot.co | im:      |                |
| 波特率 9600 工                                  |                   |              |           | (2) 服务哭IP时时止         |                                                    |                                                         |          |                |
| 校验位 NONE 🗾                                  |                   |              |           | 192.168. 1 .253      |                                                    |                                                         |          |                |
| 数据位 8 三                                     |                   |              |           | (2) 服务器端口号           |                                                    |                                                         |          |                |
| 停止位 1 🔄                                     |                   |              |           | 1030                 |                                                    |                                                         |          |                |
| 🧕 断开                                        |                   |              |           | 💌 断开                 |                                                    |                                                         |          |                |
| 接收区设置                                       |                   |              |           | 接收区设置                |                                                    |                                                         |          |                |
| □ 接收转向文件                                    |                   |              |           | □ 挖设转向文件             |                                                    |                                                         |          |                |
| □ 自动换行显示                                    |                   |              |           | ✓ 显示接收时间             |                                                    |                                                         |          |                |
| <ul> <li>十六进制显示</li> <li>「新信按断見子</li> </ul> |                   |              |           | □ 十六进制显示 □ 暫億接收見示    |                                                    |                                                         |          |                |
| 保存数据 清除显示                                   |                   |              |           | 保有数据 道法显示            |                                                    |                                                         |          |                |
| 发送区设署                                       |                   |              |           | 发祥区设置                |                                                    |                                                         |          |                |
| 「 启用文件数据源                                   |                   |              | <         | 「 启用文件数据源            |                                                    |                                                         |          |                |
| □ 自动发送附加位                                   |                   |              |           | □ 自动发送附加位            |                                                    |                                                         |          |                |
| □ 发送完自动清空                                   |                   |              |           | 「 发送完自动清空            |                                                    |                                                         |          |                |
| □ 技干六进制友法<br>□ 数据流循环发送                      |                   |              |           | 技士六进制发送<br>「 数据流循环发送 | ★                                                  | 100 ****                                                | □· 51610 |                |
| 发送间隔 10 奏秒                                  |                   |              |           | 发祥间隔 1 京秋            | ANDE 10. 1152.100.1                                | Hell the second                                         | HC 1     |                |
| 文件载入 清除输入                                   | www.yuniuniot.com |              | 发送        | 文件载入 清除输入            | 串口服労器则试                                            |                                                         |          | 发送             |
| <b>⊌</b> ‴ 就绪!                              |                   | 发送:14 接      | 收:22 复位计数 | 1 <b>9</b> 就绪!       |                                                    | 发送: 22                                                  | 接收: 14   | 夏位计数           |

图 1.2.2 PORT1 与网络数据透传

经过以上步骤后,网络和 PORT1 就可以互相发数据了。其他路 PORT 口测试方法与此 类似,只是本地端口不同。

#### 功能简介 2

SRS-8E是一款高性能、高稳定性的工业串口服务器模块。它具有8路独立 RS485/232/422接口,接口具有2KV静电浪涌防护功能,抗干扰能力强;1路10M/100M自适应 以太网接口。用户利用它可以轻松完成串口设备与网络设备的互联。

#### 2.1 硬件特点

| 序号 | 名称        | 参数                                                                                       |
|----|-----------|------------------------------------------------------------------------------------------|
| 1  | 型号        | SRS-8E                                                                                   |
| 2  | 电源        | 12V@ 150ma                                                                               |
| 3  | CPU       | 32位高性能处理器                                                                                |
| 4  | 以太网接口     | 10M/100M 自适应以太网接口,2KV 电磁隔离                                                               |
| 5  | 8路RS485   | 接口具有ESD防护功能(2KV),防雷功能;波特率<br>支<br>持600 <sup>~</sup> 460800,5.08mm端子引出,方便接线;选用<br>超 强驱动芯片 |
| 6  | 通讯指示灯     | 板载RUN、各路PORT指示灯,便于使用                                                                     |
| 7  | 复位/恢复出厂设置 | 带有复位/恢复出厂设置信号                                                                            |
| 8  | 工作温度      | 工业级: -40~85℃                                                                             |
| 9  | 储存温度      | −65 <sup>~</sup> 165 °C                                                                  |
| 10 | 湿度范围      | 5~95%相对湿度                                                                                |

#### 2.2 网络特性

- 支持静态和动态 IP;
- 支持网线交叉直连自动切换
- 工作端口, 目标 IP 和目标端口均可设定;
- TCP 服务器模式下,每路TTL均支持4个客户端的连接;
- 支持DNS功能;
- 支持网络在线升级固件功能;

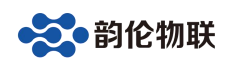

- 可以跨越网关,交换机,路由器;可以工作在局域网,也可工作在互联网;
- 支持协议包括 ETHERNET、ARP、IP、ICMP、UDP、DHCP、TCP;
- 支持网页参数配置功能;
- 支持Modbus TCP转RTU功能;

## 3 模块硬件接口

·模块接口

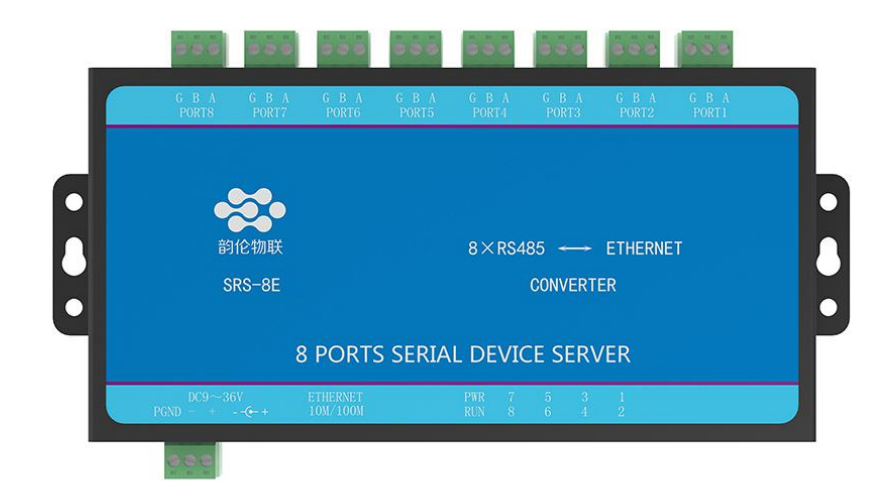

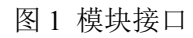

每路 RS485 具有 3pin 端子引出,如表 1:

| 表 1 RS485 端子含义 |             |  |  |  |  |
|----------------|-------------|--|--|--|--|
| RS485 接口       | 含义          |  |  |  |  |
| Α              | RS485 差分正极  |  |  |  |  |
| В              | RS485 差分负极极 |  |  |  |  |
| G              | 信号"地",可以不接  |  |  |  |  |

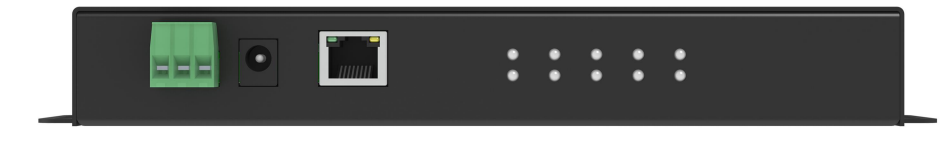

侧面图 a

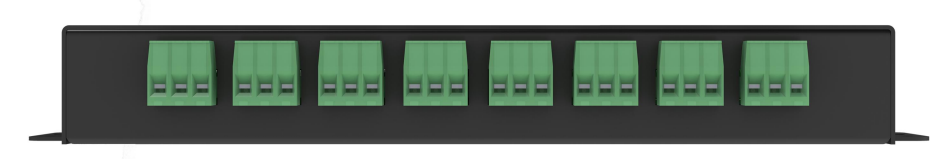

侧面图 b

• 模块尺寸

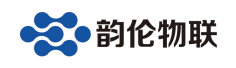

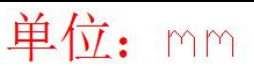

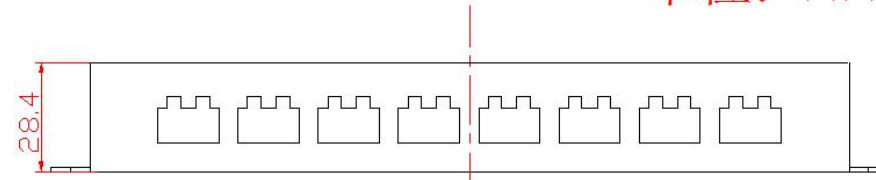

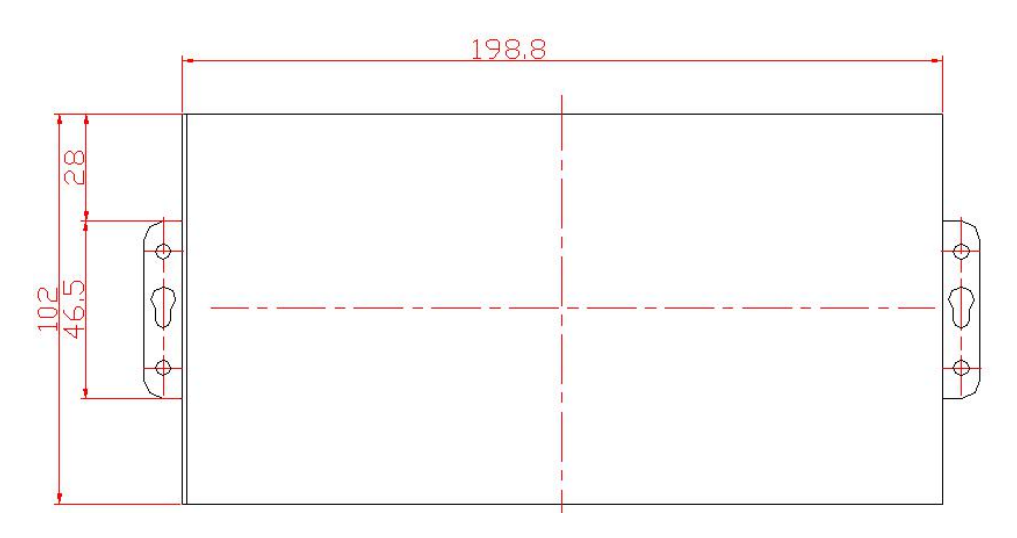

## 4 模块参数配置

本模块可以通过"串口服务器配置软件"以及网页的方式进行参数的配置。注意, 模块只有重启后,新设置的参数才生效。

#### 4.1 串口服务器配置软件

可以通过配置软件对模块的参数配置,可以配置的参数如下:模块 IP,子网掩码,网关,DNS 服务器,MAC 地址(也可以采用出厂默认),两路串口的参数;也可以通过配置软件对模块进行固件升级。

使用方法如下:

- 1、 将模块通过网线和电脑或路由器连接,并给模块上电,RUN 灯闪烁(约 1Hz)表示模块启动正常。
- 2、 基本参数设置

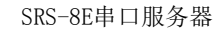

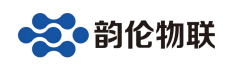

| 言 网络适配器        | 关于     |          |                  |                  |   |
|----------------|--------|----------|------------------|------------------|---|
| 列表             |        |          | 端口设置             |                  |   |
| 备IP            | MAC地址  | 固件版本     | 端口选择 :           | PORT1 _ 厂 使能     |   |
|                |        |          | 串口类型 :           | R5232            | ~ |
|                |        |          | 波特率 :            | 600              | • |
| 搜索设备           | 口 指定网段 | ☑ 广播搜索   | 校验位 :            | NONE             | • |
| 重启设备           |        | 固件升级     | 数据位 :            | 7                | • |
|                | · ·    |          | 」    停止位  :<br>] | 1                | • |
| P地址类型 :<br>P : | 静态 IP  | <u>·</u> | 工作模式 :           | TCP_SERVER       | • |
| 子网掩码 :         |        |          | 目标IP/域名:         |                  |   |
| 网关 :           | , ,    | 7.6      | 目标端口 :           |                  |   |
| NS :           |        |          | 本地端口 :           |                  |   |
| IAC地址 :        |        |          |                  | □ Modbus TCP转RTU |   |
| 判尸名 :          |        |          |                  |                  |   |
| 5°) :          | 1      |          |                  |                  |   |
|                | 保存设置   |          |                  | 保存设置             |   |

• IP 地址类型支持静态 IP 和动态 IP;

• MAC 地址默认情况下由系统自行计算得到,保证每个模块不同(也可以由用户自行 设定)。

波特率支持: 600, 1200,2400,4800,9600,14400,19200,38400,
 56000,57600,115200,128000, 230400,25600,460800,921600,1024000。

•工作模式支持: TCP\_SERVER,TCP\_CLIENT,UDP\_SERVER,UDP\_CLIENT。

•该模块支持 DNS 功能,可以在目标 IP/域名栏填写所要连接的域名网址。

•用户名和密码是为网页配置登陆所用,默认用户名是 admin,密码是 admin,可以修改(用户名只能用配置软件修改,密码既可用配置修改也可以用网页修改)。

点击上图中的"搜索设备",如果搜索成功,设备列表中,会出现搜到的模块:

| ~ 니 +                                                                                      |                                                                                                    |                                       | <del>مه</del> ۵٬ – ۳۲                |                                                    |          |
|--------------------------------------------------------------------------------------------|----------------------------------------------------------------------------------------------------|---------------------------------------|--------------------------------------|----------------------------------------------------|----------|
| 金列表                                                                                        |                                                                                                    |                                       | 「端口设直                                |                                                    |          |
| 设备IP<br>92 168 1 253                                                                       | MAC地址                                                                                                    |                                       | 端口选择 :                               | PORT1 🔽 🔽 使能                                       |          |
| 72, 100, 1, 233                                                                            | 00 F1 A0 30 C3 30                                                                                                    | 1241                                  | 串口类型 :                               | RS232                                              | Ŧ        |
|                                                                                            |                                                                                                    |                                       | 波特率 :                                | 9600                                               | •        |
| 搜索设备                                                                                       | 口 指定网段                                                                                                    | ☑ 广播搜索                                | 校验位 :                                | NONE                                               | •        |
| 重启设备                                                                                       | - 恢复出厂                                                                                                    | 固件升级                                  | 数据位 :                                | 8                                                  | •        |
| 备设置<br>IP地址类型 :                                                                            | 静态 IP                                                                                                    | <b>•</b>                              | 停止位 :                                | 1                                                  | •        |
|                                                                                            | lun ver                                                                                                    |                                       | 〒/## <del>-</del> #                  | TOD GEDUED                                         |          |
| IP :                                                                                       | 192 .168 . 1                                                                                                    | . 253                                 | 上作模式:                                | ICP_SERVER                                         | <u> </u> |
| IP :<br>子网掩码 :                                                                             | 192     . 168     . 1       255     . 255     . 255                                                                                                    | .253<br>5 . 0                         | 工1F模式:<br>目标IP/域名:                   | 192. 168. 1. 101                                   |          |
| IP :<br>子网掩码 :<br>网关 :                                                                     | 192       .168       .1         255       .255       .255         192       .168       .1                                                                     | . 253<br>5 . 0<br>. 1                 | 工作模式:<br>目标IP/域名:<br>目标端口:           | 192.168.1.101<br>4000                              |          |
| IP :<br>子网掩码 :<br>网关 :<br>DNS :                                                            | 192       .168       .1         255       .255       .25         192       .168       .1         211       .162       .66                                     | . 253<br>5 . 0<br>. 1<br>5 . 66       |                                      | 1025_108.1.101<br>4000<br>1030                     |          |
| IP :<br>子网掩码 :<br>网关 :<br>DNS :<br>MAC地址 :                                                 | 192       .168       .1         255       .255       .255         192       .168       .1         211       .162       .66         00-F1-A8-30-C3-5       .66 | . 253<br>5 . 0<br>. 1<br>5 . 66<br>56 | 上IF模式:<br>目标IP/域名:<br>目标端口:<br>本地端口: | 10.2.168.1.101<br>4000<br>1030<br>「 Modbus TCP转RTU |          |
| IP :<br>子网掩码 :<br>网关 :<br>DNS :<br>MAC地址 :<br>用户名 :                                        | 192 .168 .1<br>255 .255 .255<br>192 .168 .1<br>211 .162 .66<br>00-F1-A8-30-C3-5<br>admin                                                                      | . 253<br>5 . 0<br>. 1<br>5 . 66       | 上IF模式:<br>目标IP/域名:<br>目标端口:<br>本地端口: | 192.168.1.101<br>4000<br>1030<br>「 Modbus TCP转RTU  |          |
| IP     :       子网掩码     :       网关     :       DNS     :       MAC地址     :       用户名     : | 192 .168 .1<br>255 .255 .255<br>192 .168 .1<br>211 .162 .66<br>00-F1-A8-30-C3-5<br>admin<br>admin                                                             | . 253<br>5 . 0<br>. 1<br>5 . 66<br>56 | 上IF模式:<br>目标IP/域名:<br>目标端口:<br>本地端口: | 192.168.1.101<br>4000<br>1030<br>□ Modbus TCP转RTU  |          |

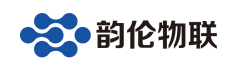

需要修改模块的参数时,需要点击"保存设置"后,参数才能保存到模块中。如果搜索不到设备,请检查网线是否接好以及配置软件的"网络适配器"是否选对:

| JSKS-VIISF                                                              | P山版另背即呈软件                                                                                                    |
|-------------------------------------------------------------------------|----------------------------------------------------------------------------------------------------|
| 辺会 语言「                                                                  | 网络注韵架 ) 关于                                                                                                    |
| →<br>じ<br>し<br>し<br>し<br>し<br>し<br>し<br>し<br>し<br>し<br>し<br>し<br>し<br>し | <ul> <li>✓ 当电脑有多个网卡时一定要选对网卡</li> <li>✓ Realtek PCIe GBE Family Controller   192.168.1.100</li> <li>✓ VMware Virtual Ethernet Adapter for VMnet1   169.254.211.70</li> <li>✓ VMware Virtual Ethernet Adapter for VMnet8   169.254.196.195</li> </ul> |

3、 恢复出厂设置 如果用户不慎将参数设置错误,可以点击"恢复出厂",模块将自动重新装载出厂参数

(之前用户设定的参数将被覆盖)。

另外,也可以按住"CFG"按键,并保持5秒以上,实现恢复出厂设置。 4、 固件升级

注意,此功能要慎重使用,如果确实需要升级固件,请先用我司联系获取最新固件, 然后再技术人员的指导下进行操作。

#### 5 串口与网络数据透传

该设备有 8 个端口: PORT1、PORT2、PORT3、PORT4、PORT5、PORT6、PORT7 和 PORT8,每个端口可以分别配置不同的波特率、工作模式等参数。

|                      | ~;                         |                |         |    |                  |   |
|----------------------|----------------------------|----------------|---------|----|------------------|---|
| 备列表                  |                            |                | 端口设置    |    |                  |   |
| 设备IP<br>92.168.1.253 | NAC地址<br>00-F1-A8-30-C3-56 | 固件版本  <br>7241 | 端口选择    | :  | FORTI - 使能       |   |
| n - 11               |                            |                | 串口类型    | :  | RS232            | Ŧ |
|                      |                            |                | 波特率     | :  | 9600             | • |
| 搜索设备                 | □ 指定网段                     | ☑ 广播搜索         | 校验位     | :  | NONE             | • |
| 重启设备                 | -<br>恢复出厂                  | 固件升级           | 数据位     | :  | 8                | • |
| 备设置<br>IP地址类型 :      | 静态 IP                      | •              | 1411112 |    | 1                | - |
| IP :                 | 192 . 168 . 1              | . 253          | 工作模式    | :  | TCP_SERVER       | • |
| 子网掩码 :               | 255 . 255 . 25             | 5.0            | 目标IP/均  | 站: | 192.168.1.101    |   |
| 网关 :                 | 192 .168 . 1               | . 1            | 目标端口    | :  | 4000             |   |
| DNS :                | 211 . 162 . 66             | 5.66           | 本地端口    | :  | 1030             |   |
| MAC地址 :              | 00-F1-A8-30-C3-5           | 56             |         |    | 🗆 Modbus TCP转RTU |   |
| 用户名:                 | admin                      |                |         |    |                  |   |
| 密码 :                 | admin                      |                |         |    |                  |   |
|                      | 保存设置                       |                |         |    | 保存设置             |   |
|                      |                            |                |         |    |                  |   |

配置软件的左侧部分为 8 个端口所共有参数, 右侧部分可以通过"端口选择"下拉来选择时哪个 PORT 口,从而实现对 8 个端口的分别配置。

每个端口都有4种工作模式可以选择:

TCP\_SERVER,TCP\_CLIENT,UDP\_SERVER,UDP\_CLIENT。在这4种工作模式里仅有前 两种支持 "Modbus TCP 转 RTU" 功能。

本节以 PORT1 为例来介绍上述 4 种工作模式如何实现串口和网络的数据透传。

#### 5.1 TCP\_SERVER 工作模式

设备默认的工作模式即时 TCP\_SERVER 模式,该模式下,"目标 IP/域名"和"目标端

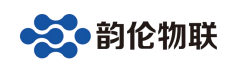

口"无意义,参数默认即可。

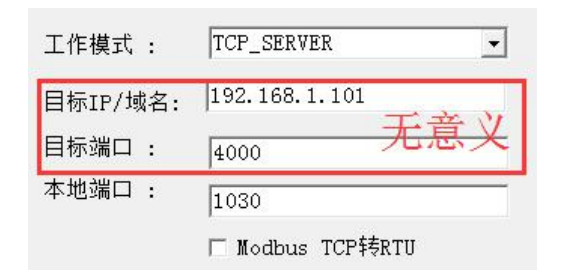

图 5.1.1 TCP\_SERVER 模式下,目标参数无意义 "本地端口"正 是 PORT1 对应的 TCP 监听端口号,作为 TCP 客户端的设备需要连接 这个端口号(1030)。8 个 PORT 的本地端口号不能相同。

该模式下,每个端口最多支持4个客户端的连接,每个客户端都可以接收到串口发来的 数据,并且每个客户端都可以向串口发数据。

注意,如果要实现 PORT1 和网络的数据透传,"Modbus TCP 转 RTU"不能打勾,否则 就是特定的协议转换了(后续章节将介绍该功能的用法)。

单客户端连接的情况正如第1.2章节里所介绍的。

下面介绍4个客户端与串口的透传。

打开4个网络调试助手和1个串口调试助手,参数设置和透传结果如下:

|                 | 网络调试助手(CⅢ精装版 V3.8.2)              | ×     |                | 网络调试助手(CⅢ精装版 V3.8.2)                          | ×     |
|-----------------|-----------------------------------|-------|----------------|-----------------------------------------------|-------|
| 网络设置            | 网络数据接收                            | 1     | 网络设置           | 网络数据接收                                        |       |
| (1)协议类型         | 【2018-03-08 08:59:55:064】串口数据     |       | (1)协议类型        | 【2018-03-08 08:59:55:064】串口数据                 |       |
| TCP Client      |                                   |       | TCP Client     |                                               |       |
| (2) 服务器IP地址     |                                   |       | (2) 服务器IP地址    |                                               |       |
| 192.168.1 .253  |                                   |       | 192.168.1 .253 |                                               |       |
| (2) 服务器端口号      |                                   |       | (2) 服务器端口号     |                                               |       |
| 1030            |                                   | :     | 11030          |                                               |       |
| ▲ 新开            |                                   |       | (高) 新开         |                                               |       |
| 100 HIVE        |                                   |       |                |                                               |       |
| 接收区设置           |                                   |       | 接收区设置          |                                               |       |
| □ 接收转向文件        |                                   |       | □ 接收转向文件       |                                               |       |
| ☑ 显示接收时间        |                                   |       | ▼ 显示接收时间       |                                               |       |
| 1 十六进制显示        |                                   |       | 十六进制弦示         |                                               |       |
| 首使接收亚小          |                                   |       | 1 習停接收亚小       |                                               |       |
| 保存数据 造除异工       |                                   |       | 保存發播。遺孫星丕      |                                               |       |
| 发送区设置           |                                   |       | 发送区设置          |                                               |       |
| □ 启用文件数据源       |                                   | 1     | □ 启用文件数据源      |                                               |       |
| □ 自动发送附加位       |                                   |       | □ 自动发送附加位      |                                               |       |
| □ 发送完自动清空       |                                   | 9     | □ 发送完自动清空      |                                               |       |
| □ 按十六进制发送       |                                   |       | □ 按十六进制发送      |                                               |       |
| 到 资 游 流 循 坏 友 法 | 本地主机:  192.168.1.100 本地端口:  54734 |       | 刻 撤 流 循 坏 友 因  | 本地主机: [192.168.1.100 本地端口: [ <sup>54733</sup> |       |
| 发送间隔 1 毫秒       | TCP客户端1                           | 42.74 | 发送间隔   1 臺秒    | TCP客户)第2                                      | 44-24 |
| 文件载入 遺除输入       |                                   | 次达 .  | 文件载入 清除输入      |                                               | 友达    |

|                                                                                                    | 「_・                                                                                                    |
|----------------------------------------------------------------------------------------------------|----------------------------------------------------------------------------------------------------|
| 空     网络设置       (1) 协议类型     「CP Clent 」       (2) 服务器IP地址     [2018-03-06 08:59:55:063] 串口数据       (2) 服务器IP地址     [2018-03-06 08:59:55:063] 串口数据       (2) 服务器IP地址     [2018-03-06 08:59:55:063] 串口数据       (2) 服务器IP地址     [2018-03-06 08:59:55:063] 串口数据       (2) 服务器IP地址     [2018-03-06 08:59:55:063] 串口数据       (2) 服务器     「       (2) 服务器     [300       (3) 服务器     [400       (3) 優先     [400       (4) 現象     [400       (5) 現象     [400       (5) 現象 |                                                                                                    |
| 「 自用文件救援源<br>「 自动波送附加位<br>「 发达完自动清空<br>「 技大注地對发送<br>「 救振氣循环发送<br>太地主机: 192,168,1,100 本地端口: 54736<br>な送詞陽 1 変秒<br>文社载入 温絵編入     など     てで客户端3     友送                                                                                                    | 「自用文件教紙係     「自助成送財加位     「放送売自动清空     「技力送制发送     「    技力:大进制发送     「    技力:大进制发送     「    技力:大进制发送     「    技力: 「192.168,1 1.100 本地端口: <sup>54737</sup> 友送间隔    「 |

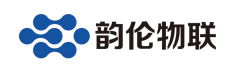

| •                                                                                                    | 串口调试助手(CⅢ精装版 V3.8)                                  |    |
|----------------------------------------------------------------------------------------------------|-----------------------------------------------------|----|
| 田口设置     田口设置     田口设置     田口设置     田口号     COM14 ▼     家特率 9600 ▼     校验位 NONE ▼     教媒位 8 ▼     律止位 1 ▼     使止位 1 ▼     使止位 1 ▼     使此位 1 ▼     使此位 5 ▼     市新开      擦收区设置     「    排放行量示     「    半夜線地型示     僅存換地型示     僅存換地型示 | ■ 日数据接收<br>TCP客户端2<br>TCP客户端2<br>TCP客户端3<br>TCP客户端4 |    |
| 发送区设置<br>「 启用文件数据源<br>「 自动发送附加位<br>「 发送完自动青空<br>「 技十六进制发送<br>「 数据流循环发送<br>发送间隔 10 秦秒                                                                                                    | ф. П. \$142                                         |    |
| 文件载入 清除输入                                                                                                    | <b>一</b> 山剣坊                                        | 发送 |

图 5.1.2 多客户端与串口数据透传

当有客户端连接成功后,设备自动开启"keep alive"保活机制:如果 TCP 没有数据收 发后,每隔 20 秒向客户端发送一个"keep alive"数据包来探测 TCP 客户端是否还在,如果 客户端不在(没有收到回复),则断开该 TCP 连接,释放资源以待客户端重新连接。

#### 5.2 TCP\_CLIENT 工作模式

该模式下,设备作为 TCP 客户端,主动向"目标 IP/域名"和"目标端口"所指定的 TCP 服务器发起连接,直到连接成功。

连接成功后,设备自动开启"keep alive"保活机制:如果 TCP 没有数据收发后,每隔 20 秒向服务器发送一个"keep alive"数据包来探测 TCP 服务器是否还在,如果服务器不在 (没有收到回复),则断开该 TCP 连接,并向服务器重连。

| 工作模式 :   | TCP_CLIENT       |
|----------|------------------|
| 目标IP/域名: | 192.168.1.101    |
| 目标端口 :   | 4000             |
| 本地端口 :   | 1030             |
|          | □ Modbus TCP转RTH |

"目标 IP/域名"一栏中,既可以填 IP 也可以填域名,设备会自动解析。如果"本地端口"填 0,则本地端口有系统随机分配。

现在以电脑 IP 为 192.168.1.100 来做测试。

首先将串口服务器 PORT1 的工作模式选"TCP\_CLIENT"模式,"目标 IP/域名"一栏 填: 192.168.1.100(即电脑的 IP);"目标端口"一栏中填 4000(此端口对应网络助手里的"本地端口号"):

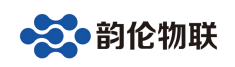

| 工作模式 :   | TCP_CLIENT       | -   |
|----------|------------------|-----|
| 目标IP/域名: | 192.168.1.100    |     |
| 目标端口 :   | 4000             | 电脑  |
| 本地端口:    | 1030             | -IP |
|          | □ Modbus TCP转RTU |     |

设置好后,点"保存参数",然后重启设备。 打开网络调试助手和串口助手,在网络助手里,"协议类型"选"TCP Server"(与 PORT1

的工作模式相对应); "本地 IP 地址"即为电脑的 IP 地址: 192.168.1.100; "本地端口"即为串口服务器 PORT1 的"目标端口": 4000。设置好后,点网络调试助手的"连接",进入监听状态。

稍等片刻后,我们就可以在"连接对象"的下拉表中看到 PORT1(1030)连上来了:

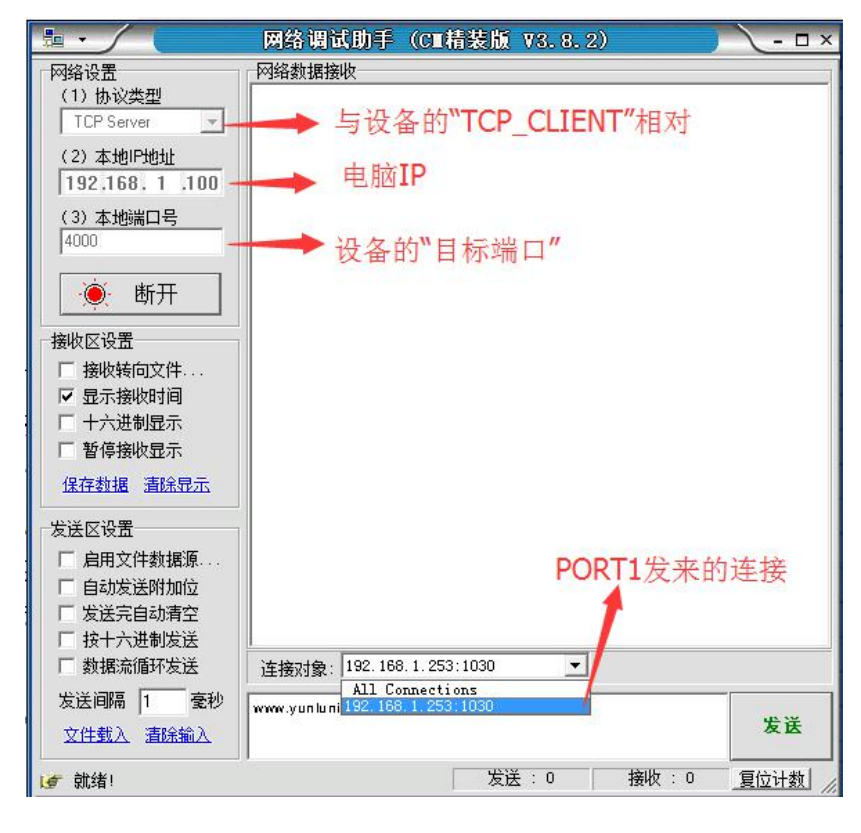

图 5.2.1 网络助手设置 这时就可以和 PORT1 做数据透传了:

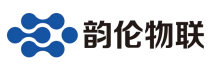

| <b>⊪</b> · ∕ (            | 网络调试助手(CII看装版 V3.8.2)                | •             | 串口调试助手            | (CII精装版 V3.8) | ]     | ×    |
|---------------------------|--------------------------------------|---------------|-------------------|---------------|-------|------|
| 网络设置                      | 网络数据接收                               | ┌串口设置         | 串口数据接收            |               |       |      |
| (1)协议类型                   | 【Receive from 192.168.1.253 : 1030】: | 串口号 COM14 -   | www.yunluniot.com |               |       |      |
|                           |                                      | 波特率 9600 -    |                   |               |       |      |
| (2)本地P地址<br>102.169_1_100 |                                      | 校验☆ NONE -    |                   |               |       |      |
| 1132,100, 1 ,100          |                                      | <b>新</b> 据位 8 |                   |               |       |      |
| (3) 本地端口号                 |                                      |               |                   |               |       |      |
|                           |                                      |               |                   |               |       |      |
| 🌔 🔶 断开                    |                                      | 🎾 断开          |                   |               |       |      |
|                           |                                      | 接收区设置         |                   |               |       |      |
| □ 接收转向文件                  |                                      | F 接收转向文件      |                   |               |       |      |
| ☑ 显示接收时间                  | X                                    | ▶ 自动换行显示      |                   |               |       |      |
| □ 十六进制显示                  |                                      | □ 十六进制显示      |                   |               |       |      |
| □ 暂停接收显示                  |                                      | □ 暫停接收显示      |                   |               |       |      |
| 保存数据 清除显示                 |                                      | 保存数据 清除显示     |                   |               |       |      |
| 发送区设置                     |                                      | 发送区设置         | 1                 |               |       |      |
| □ 启用文件数据源                 |                                      | □ 启用文件数据源     |                   |               |       |      |
| □ 自动发送附加位                 |                                      | 「 自动发送附加位     |                   |               |       |      |
| □ 发送完自动清空                 |                                      | □ 发送完自动清空     |                   |               |       |      |
| 日 按十六进制发送                 | NUMBER 100 100 100 100 -             | 按十六进制友法       |                   |               |       |      |
| 1 数据流播外发达                 | 注撥対象:  142.100.1253.1050             | 学行行第三 10 声が   |                   |               |       |      |
| 友法间隔 1 受抄                 | www.yunluniot.com 安祥                 | 反达问题 10 堂初    | 串口数据              |               |       | 发送   |
| 又住载人 清除輸入                 |                                      | X注動人 :酒汤额人    |                   |               |       |      |
| <b>⊌</b> 就绪!              | 发送:14                                | <b>⊌</b> 就绪!  |                   | 发送:8          | 接收:14 | 复位计数 |

图 5.2.2 TCP\_CLIENT 模式数据透传 该模式下,每个串口都可以设置"注册心跳包数据"和"注册心跳包时间",其含义是:

当"注册心跳包时间"不为0时,在没有数据透传的情况下,则每隔"注册心跳包时间" 就 会向 TCP 服务器发送"注册心跳包数据"。当"注册心跳包时间"为0时,禁止此功能 (出 厂参数)。

举例说明,如果"注册心跳包时间"设置为 10,则当没有数据透传的情况下,每隔 10 秒向 TCP 服务器发送一包"注册心跳数据",这在连外网(例如域名)时非常有用,因为 此 种情况下就不能利用该 PORT 的"本地端口"来区分是哪个串口发来的数据了(本地端 口已 被路由器取代)。

该项参数可以通过网页的形式配置:

|                                                                          | 串口服务器参数配置<br>SRS                                                                                                    |
|--------------------------------------------------------------------------|----------------------------------------------------------------------------------------------------|
| 模块IP配置<br>RS485参数配置<br>RS232参数配置<br>密码管理<br>升级固件<br>产品信息<br>重启设备<br>系统登录 | RS232配置<br>波特率: 9600 ▼ (bps)<br>数据位: 8 ♥ (bit)<br>校验: NONE ▼<br>停止位: 1 ▼<br>○ TCP_SERVER ● TCP_CLIENT ○ UDP_SERVER ○ UDP_CLIENT<br>□ Modbus TCP转RTU<br>目标地址: 192.168.1.100<br>目标端口: 4000<br>本地端口: 1030 |
|                                                                          | 注册心跳包数据: [SRS-PORI1 (英文字符)<br>注册心跳包时间: [10 秒(0~65535)                                                                                                    |
|                                                                          | ☑ R2232开启<br>提交                                                                                                    |

图 5.2.3 TCP\_CLIENT 模式注册心跳包设置

配置好后,重启设备,则在没有数据透传的情况下,TCP 服务器会每隔 10 秒收到一包 注册数据:

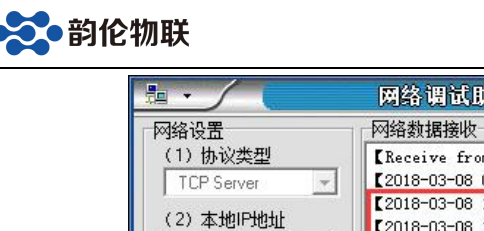

|                          | 网络调试助手(CⅢ精装版 ¥3.8.2)                 | ×    |
|--------------------------|--------------------------------------|------|
| 网络设置                     | 网络数据接收                               |      |
| (1)协议类型                  | 【Receive from 192.168.1.253 : 1030】: |      |
| TCP Server 💌             | 【2018-03-08 09:43:51:954】串口数据        |      |
| (2) 木地IP地址               | [2018-03-08 10:08:35:298] SRS-PORT1  |      |
| 192 168 1 100            | [2018-03-08 10:08:45:300] SKS-FUKT1  |      |
| 11321100111100           | [2018-03-08 10:09:05:302] 3K3-FOKI1  |      |
| (3)本地端口号                 |                                      |      |
| 4000                     |                                      |      |
| Ner TT                   |                                      |      |
|                          |                                      |      |
| 按收应公署                    | 每隔10秒收到一包注册数据                        |      |
|                          |                                      |      |
| 接收转回义件                   |                                      |      |
| ▶ 显示接收时间                 |                                      |      |
|                          |                                      |      |
| □ 暂停接收显示                 |                                      |      |
| 保存数据 清除显示                |                                      |      |
|                          |                                      |      |
| 发送区设置                    |                                      |      |
| □ 启用文件数据源                |                                      |      |
| □ 自动发送附加位                |                                      |      |
| □ 发送完自动清空                |                                      |      |
| □ 按十六进制发送                |                                      |      |
| □ 数据流循环发送                | 连接对象: 192.168.1.253:1030 ▼           |      |
| 发送间隔 1 毫秒                | www.yuplupiat.com                    |      |
| 立件#1) ( <b>主</b> 论给))    | www.yumumot.com                      | 发送   |
| <u>XIH现入</u> <u>国际制入</u> |                                      |      |
| 💣 Message:FD_ACCEPT      | 发送 : 14 接收 : 72                      | 复位计数 |

图 5.2.4 TCP\_CLIENT 模式注册心跳包

#### 5.3 UDP\_SERVER 工作模式

该种工作模式下,"目标 IP/域名"和"目标端口"无意义,参数默认即可。

| 工作模式 :   | UDP_SERVER       | • |
|----------|------------------|---|
| 目标IP/域名: | 192.168.1.101    |   |
| 目标端口 :   | 4000             | ● |
| 本地端口 :   | 1030             |   |
|          | □ Modbus TCP转RTU |   |

UDP\_SERVER 模式下,串口数据总是发往最后一个与设备通讯的 UDP 对象(IP 和端口),并且必须先有对方向设备发数据后,设备才能记录这个 IP 和端口号。

该模式的特点是,串口数据可以和不通的 UDP 对象(IP 和端口)通讯。

以 PORT1 为例说明。将 PORT1 的工作模式配成 UDP\_SERVER 模式,保存,重启。打 开网络助手和串口助手,在网络助手里,将"协议类型"选择为"UDP";"本地 IP 地址" 为电脑的 IP (如 192.168.1.100);"本地端口"任意设置(如 8000)。设置好后,点"连接", 下方则会出现"目标主机"和"目标端口",分别填上串口服务器的 IP (192.168.1.253)和 PORT1 的"本地端口": 1030。

这时,需要网络助手先发一包数据到串口,然后串口发的数据才能传到网络。

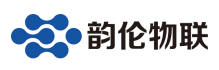

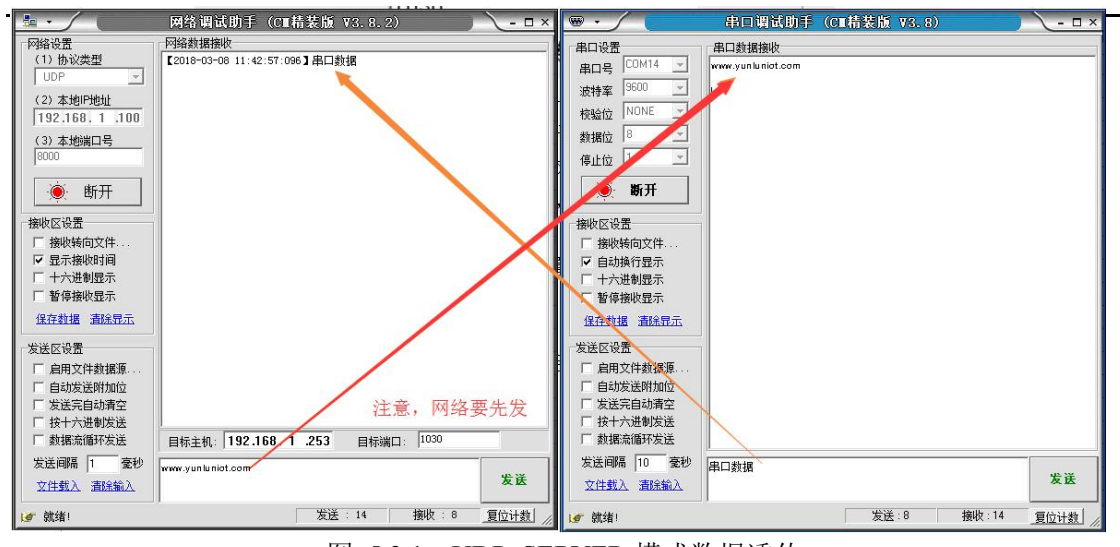

图 5.3.1 UDP\_SERVER 模式数据透传

#### 5.4 UDP\_CLIENT 工作模式

该模式下串口数据总是发往预先设置的"目标 IP/域名"和"目标端口",并且多个 UDP 对象(IP 和端口)都可以将数据发到串口服务器 IP 和该 PORT 的"本地端口"上,从而转发到该 PORT 口上。

以 PORT1 为例说明。将 PORT1 的工作模式配成 UDP\_CLIENT 模式,"目标 IP/域名" 填上电脑的 IP(如 192.168.1.100),保存,重启。

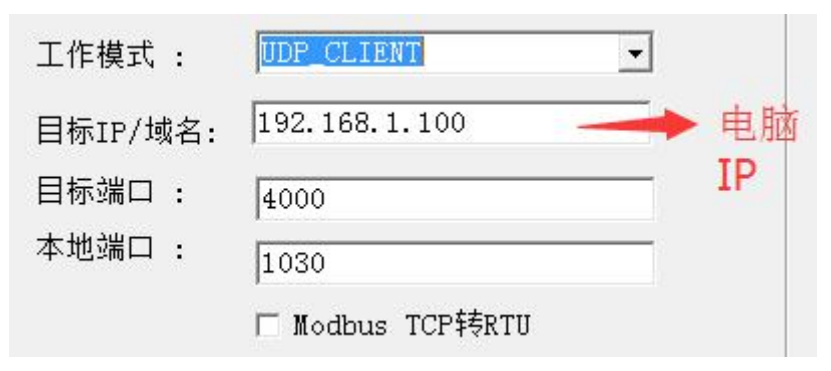

打开网络助手和串口助手,在网络助手里,将"协议类型"选择为"UDP";"本地 IP 地址"为电脑的 IP (如 192.168.1.100);"本地端口号"与 PORT1 的"目标端口"一致(4000)。 设置好后,点"连接",下方则会出现"目标主机"和"目标端口",分别填上串口服务器的 IP (192.168.1.253)和 PORT1 的"本地端口": 1030。

这时,UDP 就可以和 PORT1 透传数据了(此种模式不需要 UDP 先发数据,区别于 "UDP\_SERVER"模式):

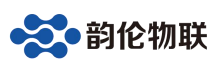

|                      | 网络调试助手 (CⅢ精装版 V3.8.2) - □       | < | ₩•/(               | 串口调试助手            | (CⅢ精装版 ¥3.8) | )                 | \-□× |
|----------------------|---------------------------------|---|--------------------|-------------------|--------------|-------------------|------|
| 网络设置                 | 网络数据接收                          |   | 串口设置               | 串口数据接收            |              |                   |      |
| (1)协议类型              | 【2018-03-08 11:55:04:544】串口数据   |   | 史□문 COM14 ▼        | www.yunluniot.com |              |                   |      |
| UDP 💌                |                                 |   | 100                | 1                 |              |                   |      |
| (2) 本地IP地址           |                                 |   | 波特率 0000           |                   |              |                   |      |
| 192.168.1 .100       |                                 |   | 校验位 NONE 二         |                   |              |                   |      |
| (3) 本地端口号            |                                 |   | 数据位 8              |                   |              |                   |      |
| 4000                 |                                 |   | 停止位 1 📃 🖃          |                   |              |                   |      |
|                      |                                 |   |                    |                   |              |                   |      |
| 💮 断开                 |                                 |   | ● 断开               |                   |              |                   |      |
|                      |                                 |   |                    |                   |              |                   |      |
| 接收区设置                |                                 |   | 援收区设置              |                   |              |                   |      |
| Ⅰ 接收转向文件             |                                 |   | 日接收转向文件            |                   |              |                   |      |
| ☑ 亚示接收时间<br>□ 上→进制目示 |                                 | N |                    |                   |              |                   |      |
| 「 「 が 危険 し 日子        |                                 |   | 十六进制显示             |                   |              |                   |      |
|                      |                                 | n | 習得接收並示             |                   |              |                   |      |
| 保存数据 道际显示            |                                 |   | 保存数据 遺除显示          |                   |              |                   |      |
| 发送区设置                |                                 |   | 发送区设置              | 1                 |              |                   |      |
| □ 启用文件教据源            |                                 |   | □ 启用文件数据源          |                   |              |                   |      |
| 「自动发送附加位             |                                 |   | 「自动发送附加位」          |                   |              |                   |      |
| □ 发送完自动清空            |                                 |   | □ 发送完自动清空          |                   |              |                   |      |
| □ 按十六进制发送            |                                 |   | □ 按十六进制发送          |                   |              |                   |      |
| □ 数据流循环发送            | 目标主机: 192.168 1 .253 目标端口: 1030 |   | □ 数据流循环发送          |                   |              |                   |      |
| 发送间隔 1               | www.yunluniat.com               |   | 发送间隔 10            | 串口数据              |              |                   | -    |
| 文件報入 海谷輸入            | 发送                              |   | 文件報入 清除輸入          | THE XADE          |              |                   | 发送   |
| ALLERAS BEINGES      |                                 |   | ALL SALL SHERINGLY |                   |              |                   |      |
| (♂ 就绪!               | 发送:14 接收:8 复位计数                 | 1 | (₫ 就绪!             |                   | 发送:16 1      | <del>寅</del> 收:14 | 夏位计数 |

图 5.4.1 UDP\_CLIENT 模式数据透传 另外, 该模式下,支持"目标 IP/域名"为"255.255.255"的广播发送

## 6 Modbus TCP 转 RTU

在"TCP\_SERVER"和"TCP\_CLIENT"模式下,支持该功能。启用 方法是将"Modbus TCP 转 RTU"打勾即可。

该功能是协议转换,只有网络和串口数据符合 Modbus TCP 和 Modbus RTU 协议格式时 才进行数据转换,否则将数据丢弃。

#### 6.1 TCP\_SERVER 工作模式下 Modbus TCP 转 RTU

在该模式下,与串口服务器通讯的设备或软件(如组态王、Modbus Poll等)必须工作在TCP客户端模式下,这也是比较常用的模式。

现在用"Modbus Poll"作为上位机软件(Modbus TCP),用本公司研发的继电器控制板 作为 Modbus RTU 设备,借助于串口服务器的"Modbus TCP 转 RTU"功能,来实现上位机软件对 RTU 设备的通讯。

正确连接线路后,对串口服务器进行配置,将"Modbus TCP 转 RTU"打勾:

| 工作模式   | :  | TCP_SERVER •     |
|--------|----|------------------|
| 目标IP/垓 | 站: | 192.168.1.101    |
| 目标端口   | :  | 4000             |
| 本地端口   | :  | 1030             |
|        |    | ☞ Modbus TCP转RTU |

保存,重启。

打开 "Modbus Poll" (需要先安装,这里假定已经安装好了), 点 "Connetion" 下 拉的 "Connect..."

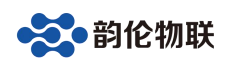

| ) 🚅 🖬                          | Connect                  | F3     | 06 15 16 22 23 101 🕱 🕅 |
|--------------------------------|--------------------------|--------|------------------------|
|                                | Disconnect               | F4     |                        |
| 2 Mbpo<br>fx = 0: E<br>lo Conn | Auto Conne<br>Quick Conn | ect F5 | 00ms                   |
|                                | Alias                    | 00000  |                        |
| 0                              | 1                        | 0      |                        |
| 1                              |                          | 0      |                        |
| 2                              |                          | 0      |                        |
| 3                              |                          | 0      |                        |
| 4                              |                          | 0      |                        |
| 5                              |                          | 0      |                        |
| 6                              |                          | 0      |                        |
| 7                              |                          | 0      |                        |
| 8                              |                          | 0      |                        |
| 9                              |                          | 0      |                        |

弹出设置对画框,安装如下设置:

| D 📽 🖬 🚭 🗙 🗂 🗏 🚊                    | J. I | 05 06 15 16 22              | 23 101 🦹 💦          |              |
|------------------------------------|------|-----------------------------|---------------------|--------------|
| Mbpoll1                            |      | Connection Setup            |                     | X            |
| Γx = 0: Err = 0: ID = 1: F = 03: S | R =  | Connection                  |                     | ОК           |
| No Connection                      | _    | Serial Port                 |                     |              |
| Alias 00                           | 000  | Port 4                      | Mode                | Cancel       |
| 0                                  | C    |                             | 🔘 RTU 👘 ASCII       |              |
| 1                                  | o    | 9600 Baud 👻                 | Besponse Timeout    |              |
| 2                                  | o    | 8 Data bits 💌               | 500 [ms]            |              |
| 3                                  | a    | None Parity 👻               | Delay Between Polls |              |
| 4                                  | o    | 1 Stop Bit -                | 500 [ms]            | Advanced     |
| 5                                  | O    |                             |                     | T1的木++h#     |
| <sup>6</sup> 请串口服备器的 <b>IP</b>     | 0    | Remote Server<br>IP Address | Port Conr           | nect Timeout |
|                                    | a    | 192.168.1.253               | 1030 3000           | ] [ms]       |
| 8                                  | 0    |                             |                     |              |
| 9                                  | 0    |                             |                     |              |

安照上图设置完成后,点"OK":

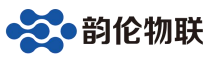

| 1 Mod                                                        | Modbus Poll - Mbpoll1                                         |       |                       |  |  |
|--------------------------------------------------------------|---------------------------------------------------------------|-------|-----------------------|--|--|
| ile Edit Connection Setup Functions Display View Window Help |                                                               |       |                       |  |  |
| D 🗳                                                          | 🗅 😂 🖬 🎒 🗙 🛅 🖳 🖾   Л. 05 06 15 16 22 23   101   💡 🌾            |       |                       |  |  |
| 🔛 Mb                                                         | poll1                                                         |       | → 点此处可以设置功能码, RTU的地址等 |  |  |
| Tx = 2<br><mark>Timeo</mark>                                 | Tx = 2: Err = 2: ID = 1: F = 03: SR = 1000ms<br>Timeout Error |       |                       |  |  |
|                                                              | Alias                                                         | 00000 |                       |  |  |
| 0                                                            |                                                               | 0     |                       |  |  |
| 1                                                            |                                                               | 0     |                       |  |  |
| 2                                                            |                                                               | 0     |                       |  |  |
| 3                                                            |                                                               | 0     |                       |  |  |
| 4                                                            |                                                               | 0     |                       |  |  |
| 5                                                            |                                                               | 0     |                       |  |  |
| 6                                                            |                                                               | 0     |                       |  |  |
| 7                                                            |                                                               | 0     |                       |  |  |
| 8                                                            |                                                               | 0     |                       |  |  |
| 9                                                            |                                                               | 0     |                       |  |  |
| or Help                                                      | , press F1.                                                   |       | 192.168.1.253: 1030   |  |  |

此时还没有和 RTU 建立通讯,还需要点上图中的红色框按钮,来 设置相应的功能 码和 RTU 的地址:

| Slave ID:    | 1                        |                      |            |                 | OK                                                |
|--------------|--------------------------|----------------------|------------|-----------------|---------------------------------------------------|
| Function:    | 03 Read                  | Holding R            | egisters   | (4x) 🔻          | Cancel                                            |
| Address:     | 0                        |                      |            |                 |                                                   |
| Quantity:    | 10                       |                      |            |                 |                                                   |
| Scan Rate:   | 1000                     | ms                   | ~          |                 | -                                                 |
| 🔽 Read/W     | 'rite <u>E</u> nable     | ed                   |            |                 | <u>R</u> ead/Write Once                           |
| View<br>Rows | <mark>†</mark><br>⊘ 20 ⊘ | <b>艮据具</b><br>)50 ⊚1 | ·体的<br>100 | 5 RTU<br>Hide / | <mark>来做设置</mark><br>Alias Columns<br>sss in Cell |
| Display:     | Sianed                   |                      | •          | E PLC 4         | ddresses (Base 1)                                 |

正确设置完成后,点"OK",这时就可以通讯了:

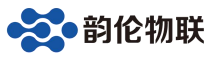

| 집 Modbus Poll - Mbpoll1     |                           |                           |
|-----------------------------|---------------------------|---------------------------|
| File Edit Connection S      | etup Functions I          | isplay View Window Help   |
| D 📽 🖬 🎒 🗙 🛅 🛛               | 토희 1. 05 0                | i 15 16 22 23   101   😵 💦 |
| Mbpoll1                     |                           |                           |
| $T_{x} = 71$ Frr = 0 ID = 1 | $F = 03^{\circ} SB = 100$ | nes .                     |
|                             | 1 00.011 100              |                           |
| Alias                       | 00000                     |                           |
| 0                           | 1                         |                           |
| 1                           | 1152                      |                           |
| 2                           | 8                         |                           |
| 3                           | 78                        |                           |
| 4                           | 1                         |                           |
| 5                           | 73                        |                           |
| 6                           | 79                        |                           |
| 7                           | 45                        |                           |
| 8                           | 49                        |                           |
| 9                           | 54                        |                           |
|                             |                           |                           |
| or Help, press F1.          |                           | 192.168.1.253: 1030       |

图 6.1.1 Modbus TCP 转 RTU

其他的 Modbus TCP 软件如组态王等,与此类似。

#### 6.2 TCP\_CLIENT 工作模式下 Modbus TCP 转 RTU

该模式下,与串口服务器通讯的设备或软件(如组态王、Modbus Poll等)必须工作在 TCP 服务器模式下。

使用方法与 TCP\_SERVER 工作模式下的类似,不同的是,串口服务器的"目标 IP/域名" 必须设置成电脑(或其他设备)的 IP,"目标端口"必须是电脑(或其他设备)上位机软件

(如组态王等)所监听的端口,比较常用端口是 502。

### 7 常见问题及解决办法

#### 7.1 搜索不到设备

使用"串口服务器配置软件"搜不到设备时,请检查:

- (1) 电源灯是否正常(PWR灯);运行灯(RUN绿色)是否为闪烁(频率约1HZ)。网口灯是否正常(一个常亮,一个有数据时会闪烁)。 电源灯不亮:检查电源适配器是否没有接好。运行灯不是闪烁(频率约 1HZ):检查电源电压是否在产品规定范围内。网口灯不正常:检查网线连接。
- (2) 配置软件的"网络适配器"是否选对:当电脑有多个网卡时, 需要选择与串口服务器通讯的网卡进行搜索:

| 设备 语言     |             | 网络适配器                                                                                                    |                                 | 关于                                                                                                    |  |  |
|-----------|-------------|----------------------------------------------------------------------------------------------------|---------------------------------|----------------------------------------------------------------------------------------------------|--|--|
| - 设<br>[- | 备列表<br>设备II | <ul> <li>Image: A start of the start of the start of</li></ul> | 默认<br>Realtel<br>VMwar<br>VMwar | CPCIe GBE Family Controller   192.168.1.102 Te Virtual Ethernet Adapter for VMnet1   192.168.253.1 Te Virtual Ethernet Adapter for VMnet8   192.168.46.1 |  |  |

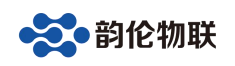

#### 7.2 设备不能通讯

检查设备参数是否配置正确(IP,工作模式,波特率等参数)。

- (1) 设备 IP 是否正确 一般情况下需要设备和电脑在一个网段内,注 意配置软件能搜到不一定说明就在一个段 内。
- (2) 串口参数是否正确 设备的串口参数必须与所连串口设备参数一 致才能通讯,如波特率,数据位,检验位,

停止位:

| 端口设置 |   |              |   |
|------|---|--------------|---|
| 端口选择 | : | PORT1 🔽 🔽 使能 |   |
| 串口类型 | : | RS232        | ~ |
| 波特率  | : | 9600         | • |
| 校验位  | : | NONE         | • |
| 数据位  | : | 8            | • |
| 停止位  | : | 1            | • |
|      |   |              |   |

(3) 端口的工作模式

设备每个端口都有 4 种工作模式,如下图,当选择 TCP\_SERVER 和 UDP\_SERVER 模 式时,"目标 IP/域名"和"目标端口"无意义,默认即可。本地端口就是该串口对应的 socket 端口号。

| 工作模式 :           | TCP_SERVER                             |
|------------------|----------------------------------------|
| 目标IP/域名:         | TCP_SERVER<br>TCP_CLIENT<br>UDP_SERVER |
| 目标端口 :<br>本地端口 : | 1030                                   |
|                  | F N. Jone TODI                         |

#### (4) 透传与 Modbus TCP 是否选对

当不勾选"Modbus TCP 转 RTU"时,设备为透明转换功能,即网络 收到什么数据,相应的串口就会发出什么数据(串口到网络也是如此);当勾选"Modbus TCP 转 RTU",设备为协议转换,网络和串口的数据 必须符合该协议才能通讯正常。

(5) 参数修改后是否重启

当设备参数修改后,需要重启才能生效。